## Anmelden zum Ferienkurs über Manage2sail

- Über den Link <u>https://www.manage2sail.com</u> das Portal öffnen

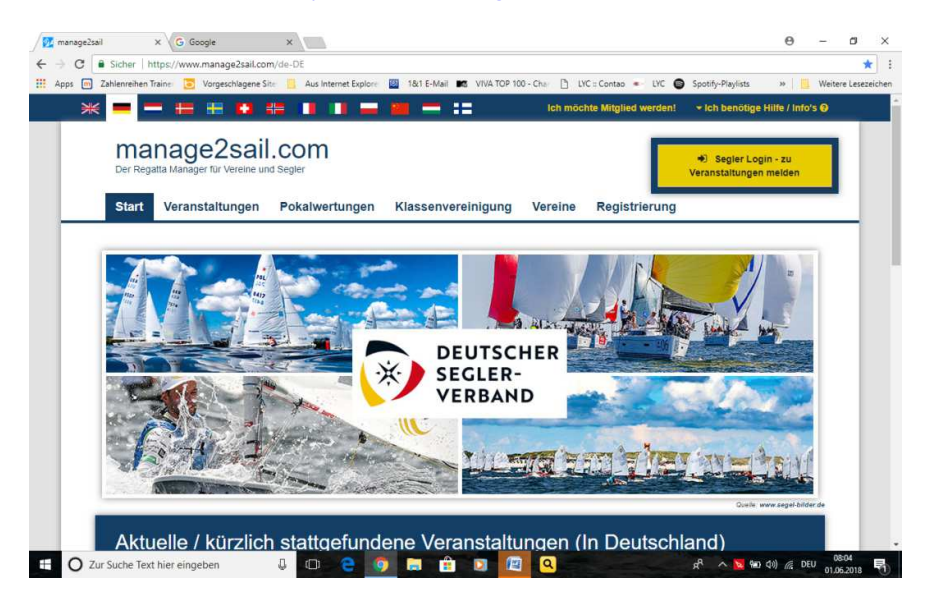

- Anschliessend auf den gelben Segler Login klicken

| : Apps m Zahlenreihen Irainer 🧕 Vo | rgeschlagene Site 🔄 Aus Internet Explore 🔛 18/1 E-Mail 🚾 VIVA TOP 100 - Chai [] EVC = Contao 🍬 EVC            | Spotity-Playlists »     | Weitere Lesezeiche |
|------------------------------------|----------------------------------------------------------------------------------------------------|-------------------------|--------------------|
| manage2sa                          | ail.com                                                                                                    | Deutsch (Deutschland) - |                    |
|                                    | Benutzerkonto erstellen                                                                                       |                         |                    |
|                                    | Mitgliederzugang                                                                                              |                         |                    |
|                                    | Pessewort                                                                                                    |                         |                    |
|                                    | Benutzernamen erinnern U<br>Ammeldem Haben Sie bereits einen Account und haben Sie Ihr Passwort<br>vergessen? |                         |                    |
| Impressum   Nutzung                | sbedingungen   Privacy Notice   Hilfe und Support                                                             | Version: 1.0.2.555      |                    |
|                                    |                                                                                                    |                         |                    |
|                                    |                                                                                                    |                         |                    |

- Dann auf den gelben Button "Benutzerkonto erstellen" klicken

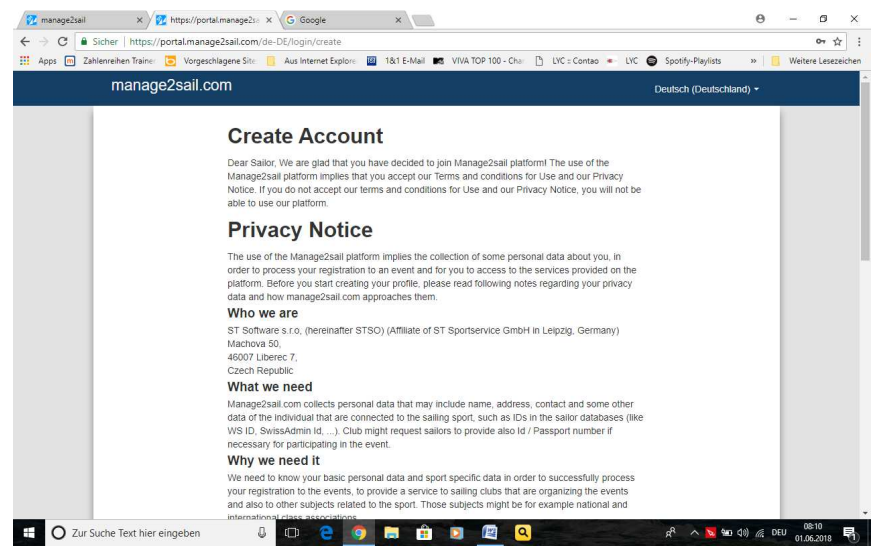

- Die Informationen durchlesen und unten mit dem Button "ich habe verstanden " bestätigen.

| 😥 manage2sail 🗙 🔀 https://portal.manage2sa 🗙          | G Google X                                                                                                    | Θ – Θ ×                 |
|-------------------------------------------------------|----------------------------------------------------------------------------------------------------|-------------------------|
| ← → C ■ Sicher   https://portal.manage2sail.com/de-D  | Ē/login/create                                                                                                    | 야 ☆ :                   |
| 🔢 Apps 🕅 Zahlenreihen Trainer 🔁 Vorgeschlagene Site 🧧 | Aus Internet Explore 🛛 🔯 18:1 E-Mail 🛤 VIVA TOP 100 - Chai 🗋 LYC :: Contao 💌 LYC 🌍 Spotify-Playlists                                                                                                    | » 📋 Weitere Lesezeichen |
| manage2sail.com                                       | Deutsch (Deutsch                                                                                                    | hland) -                |
|                                                       | Benutzerkonto erstellen         eMall         Passwort       (Mindestens & Zeichen eingeben)         Passwort wiederhoten         I read and accept: Privacy Notice, Terms & Conditions         Benutzerkonto erstellen |                         |
| Impressum   Nutzungsbedringungen   Priva              | y Notice   Hilfe und Support Version                                                                                                    | 1.1.0.2.555             |
| 🗄 🔘 Zur Suche Text hier eingeben 🛛                    | ۳ 🖉 ۸ ۲ 🔁 🖸 🖬 🖬 🖬 🗐 😉 😑 🛈                                                                                                    | (小) 仮 DEU 01.06.2018 日  |

- Die geforderten Felder füllen und das Häkchen bei "I read and accept…" setzen und mit "Benutzerkonto erstellen" abschließen
- Danach kommt dann folgender Hinweis, dem folgen Sie bitte in ihr E-Mail Posteingang

|                    | -11                                                                                                    |                         |  |
|--------------------|----------------------------------------------------------------------------------------------------|-------------------------|--|
| manage2s           | aii.com                                                                                                    | Deutsch (Deutschland) * |  |
|                    | Bitte prüfen Sie Ihren Posteingang!<br>Eine oldal für die Aktiverung ihrer Anneldung wurde an die<br>Adresse fütz schuterigiedens net geschickt. Se sollte winerhalb von<br>30 Seitungen im Posteingang onerheiten, atternativ schauen Sie<br>zusätzlich auch in den Span Ordner. |                         |  |
|                    | Zunick zum Login                                                                                                    |                         |  |
| Impressum   Nutzun | gsbedingungen ( Privacy Notice ( Hitle und Support                                                                                                    | Version: 1.0.2.565      |  |
| Impressum   Nutzun | gsbedingungen   Physicy Nutlice   Hitle und Support                                                                                                    | Version: 1.0.2.555      |  |
| Impressum   Notzun | gibedringungen   Piviacy Notice   Hitle und Support                                                                                                    | Version: 1.0.2.565      |  |

- In ihrem E-Mail Postkorb finden Sie folgende Mail und klicken dann bitte auf den Link hinter dem Satz: "Klicken Sie bitte nur noch diesen Link um ihre E-Mail Adresse zu bestätigen"

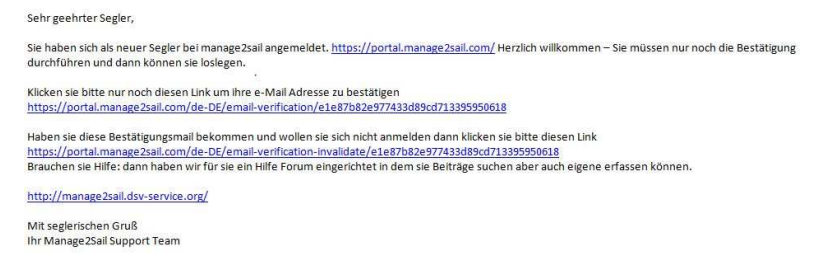

- Sie werden dann automatisch auf die Anmeldeseite geroutet und melden sich dort mit den gerade von Ihnen eingepflegten Daten an.

| .pps 回 Zahlenreihen Traine 🧵 | Vorgeschlagene Sitz 🧧 Aus Internet Explore 🔟 18/1 E-Mail 🛤 VIVA TOP 100 - Cha 🗋 LYC : Contao 🔹 LYC 🕲 Spothy-Pieylists                                                                                                    | 39            | Weitere Lesez |
|------------------------------|----------------------------------------------------------------------------------------------------|---------------|---------------|
| manage                       | 2sail.com Deutsch (Deut                                                                                                    | schland) -    |               |
|                              | Das Konto wurde aktiviert.<br>In Account wurde aktiviert. Sie können sich nun anmelden.                                                                                                    |               |               |
|                              | Mitgliederzugang eddat Passwort Passwort Eenutzemanen entmen Enutzemanen entmen annesten annesten anne |               |               |
| Impressum   Nul              | zungsbedingungen   Privacy Notice   Hilfe und Support. Vers                                                                                                    | ion 1.0.2.555 |               |
|                              |                                                                                                    |               |               |

- Dann kommt folgende Seite, dort klicken Sie auf "Veranstaltung suchen"

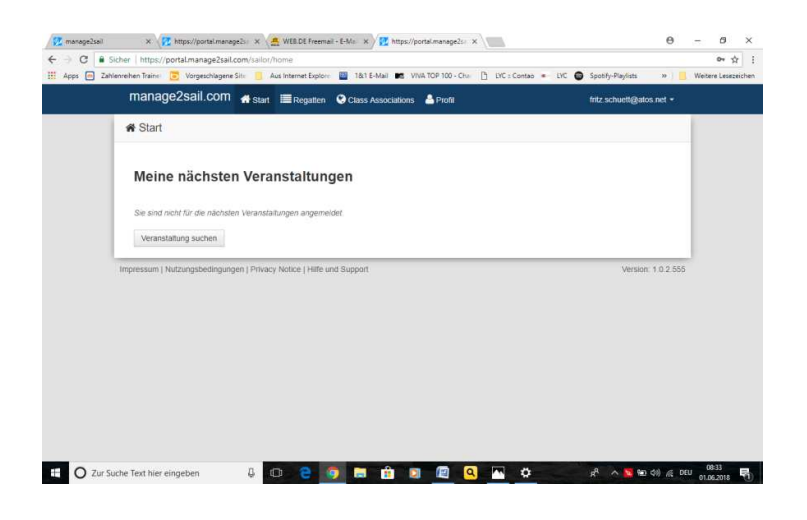

- Dort geben Sie wie unten zu sehen "Ferienkurs" ein und Klicken "suchen"

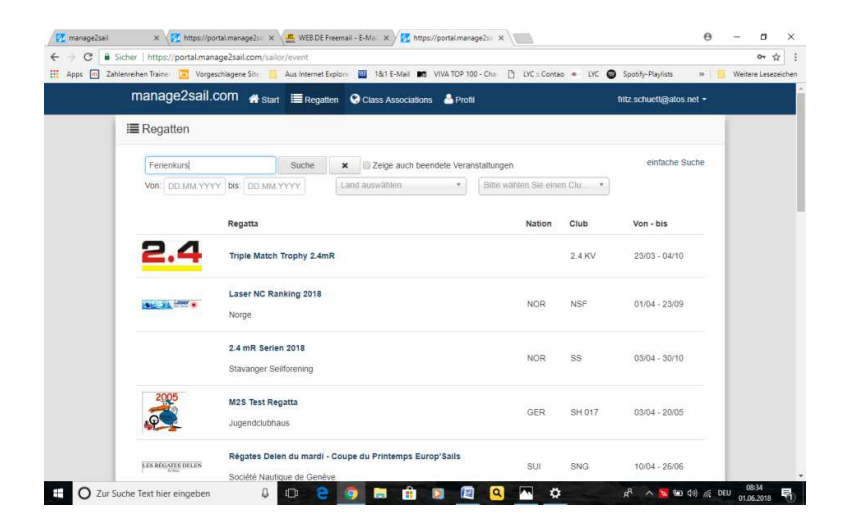

- Und sehen dann unsere beiden Ferienkurse 😊

|   | Ferienkurs Suche                                       | e 🗙 🗌 Zeige auch ber | endete Veranstaltu | ngen              |               | einfache Suche     |  |
|---|--------------------------------------------------------|----------------------|--------------------|-------------------|---------------|--------------------|--|
|   | Von: DD.MM.YYYY bis: DD.MM.YYYY                        | Land auswählen       | • Biti             | e wählen Sie eine | en Clu 🔻      |                    |  |
|   | Regatta                                                |                      | Nation             | Club              | Von - bis     |                    |  |
|   | Ferienkurs 1 (6.8.18 - 10.8.18)<br>LYC Wakenitz        |                      | GER                | LYC               | 06/08 - 10/08 |                    |  |
|   | Ferienkurs 2 (13.8.18 - 17.8.18)<br>LYC Wakenitz       |                      | GER                | LYC               | 13/08 - 17/08 |                    |  |
| ĩ | mpressum   Nutzungsbedingungen   <u>Privacy Notice</u> | Hilfe und Support    |                    |                   |               | Version: 1.0.2.555 |  |

- Einen gewünschten Ferienkurs anklicken und unten rechts auf "Anmelden" klicken

- Dann die geforderten persönlichen Daten bitte folgend ausfüllen :
  - Vorname des Kindes

Nachname des Kindes

Geschlecht des Kindes

Geburtsdatum des Kindes und auf Fortfahren klicken.

| 10.000           | coalicolit when the               | tegatine 🔍 Class Associations 🔺 Pro | tumetan       | **** |
|------------------|-----------------------------------|-------------------------------------|---------------|------|
| Ferier<br>Ferier | nkurs 1 (6.8.18<br>kurs1          | - 10.8.18)                          | Registrierung | r'   |
| Rep              | attator                           |                                     |               |      |
| 1.1              |                                   |                                     | Terrator      |      |
| Pers             | destudes Dates                    |                                     |               |      |
| Deep             | a Milliona, Jon an American da ak | 000000                              |               |      |
|                  | Versane * That                    |                                     |               |      |
|                  | Nacharne 1 Testard                |                                     |               |      |
|                  | Georgent" and the                 | +                                   |               |      |
|                  | Gebetulature 1 02.05.2008         |                                     |               |      |
|                  |                                   |                                     |               |      |
|                  |                                   |                                     |               |      |

- Die beiden nun folgenden Erklärungen durchlesen und mit den entsprechenden Button bestätigen/einwilligen, danach kommt man auf folgende Seite:

| Apps 🧰 Zahlenreihen Traine 📴 Vorgeschlagene Site 📙 Aus Internet Explore 📓 18:1 E-1 | Aail 🚾 VIVA TOP 100 - Cho: 🗋 LYC = Contao 🔹 LYC 🚭 Spotify-Playlists 🛛 😕 🛄 Weitere Lese |
|------------------------------------------------------------------------------------|----------------------------------------------------------------------------------------|
| manage2sail.com 🚓 Start 🗮 Regatten 😡 Class Ad                                      | sociations 🛔 Profil filz schueti@atos.net +                                            |
| Ferienkurs 1 (6.8.18 - 10.8.18)<br>Ferienkurs1                                     | Registrierung *                                                                        |
| Bestellung Zahlung                                                                 |                                                                                        |
|                                                                                    | Weiter                                                                                 |
| Bezahikategorie * Anmeldung •                                                      |                                                                                        |
| Meldegeld                                                                          |                                                                                        |
| Guiltig bis                                                                        | Summe<br>(EUR)                                                                         |
| Veranstaltungsbeginn Registration                                                  | 75.00                                                                                  |
| Gesamt (Mit MwSt.)                                                                 |                                                                                        |
| 75.00 EUR                                                                          |                                                                                        |
|                                                                                    |                                                                                        |

- Hier bitte nach dem lesen auf "weiter" klicken

| manage2sail.com # Start Regation Q                                 | Class Associations 📥 Profil                                                                              | tritz.schuett@atos.          | net + |
|--------------------------------------------------------------------|----------------------------------------------------------------------------------------------------|------------------------------|-------|
| Ferienkurs 1 (6.8.18 - 10.8<br>Ferienkurs1                         | .18)                                                                                                    | Registrierung                | ×     |
| Bestellung Zahlung                                                 |                                                                                                    |                              |       |
| Vorhenge                                                           |                                                                                                    | Beenden                      |       |
| Bitte wählen Sie eine Zahlungsmethode<br>Überwessung 💌<br>PayPal 💿 | Zahlungsinformation<br>Benatzen Sie diese Methode, um das Gei<br>zu übenweisen Informationen zur Übenwei | d an den GubAleren<br>Isung: |       |
| Komplettsumme<br>75.00 EUR                                         | Deutsche Bank Lübeck<br>IBAN DE07 2007 7000 0620 6262 00<br>BIC: DEUTDED8237                             |                              |       |
|                                                                    |                                                                                                    |                              |       |

- Die Bezahlkategorie auswählen und entsprechend bis spätestens zum 13.07.2018 überweisen! Bei dem Bezahlvorgang über Paypal kommen eben noch die normalen Paypal Abwicklungsseiten.
- So sieht dann die Bestätigung aus.

| 🛛 Apps 📻 Zahle | nrehen Traine 📴 Vorg<br>« Regatteri / V | eschlagene Sile 📙 Aus Inte<br>/ ET an IStantung Suetan | met Explore 📓 18:1 E-Mail 🛤 V<br>S | INA TOP 100 - Chail 🕒 LHC = Co | ontao = LYC 🕲 Spotify-Playfists   | » ] <mark>.</mark> | Weiten | n Lesitzeii | 10 |
|----------------|-----------------------------------------|--------------------------------------------------------|------------------------------------|--------------------------------|-----------------------------------|--------------------|--------|-------------|----|
|                | Ferienkurs                              | 5 <b>1 (6.8.18 - 10</b><br>.08.2018                    | .8.18)                             |                                |                                   |                    |        |             |    |
|                | Meine Anme                              | ldungen                                                |                                    |                                | Fragen? Regattabüro kontaktiereni |                    |        |             |    |
|                | Name                                    | Steuermann                                             | Erzeugt                            | Bezahlt                        |                                   |                    |        |             |    |
|                | Ferienkurs1                             |                                                        | 01.06.2018 08:43                   | Heit                           | Bearbeiten<br>Mehr / Rechnung -   |                    |        |             |    |
|                | Veranstaltur                            | ngsdetails                                             |                                    |                                |                                   |                    |        |             |    |
|                | Klassen Vera                            | anstaitungsinformationen                               | Nutzungsbedingungen Dokun          | ente                           |                                   | -2                 |        |             |    |
|                |                                         |                                                        |                                    |                                | Suche                             |                    |        |             |    |
|                | Klasse                                  |                                                        |                                    |                                |                                   |                    |        |             |    |

- Hier zwingend bitte noch auf "Dokumente" klicken!!

| Anne 🔲 Zahl | Icher   https://portal.m | anage2sail.com/sailor/event/1 | 51d90d3-4bbt-4/62-9ta4-8838de | C34Ua3  | a Cantan 💻 IVC 🖨 | Saatifu Dinuliste y  | 07 😭             |
|-------------|--------------------------|-------------------------------|-------------------------------|---------|------------------|----------------------|------------------|
| Apps in Zan | « Regatten /             | veranstattungsoetalis         |                               |         |                  | spoury-riayists //   | Vvenere Lesezeic |
|             |                          |                               |                               |         |                  |                      |                  |
|             | Ferienkur                | s 1 (6.8.18 - 10.             | 8.18)                         |         |                  |                      |                  |
|             | 00.00.0040 4             | 0.00.0040                     |                               |         |                  |                      |                  |
|             | 06.08.2018 - 1           | 0.08.2018                     |                               |         |                  |                      |                  |
|             |                          |                               |                               |         | Fragen2 Degr     | ttahüre kontektioren |                  |
|             | Meine Anm                | eldungen                      |                               |         | Flagen? Rega     | ataburo kontakuereni |                  |
|             |                          |                               |                               |         |                  |                      |                  |
|             | Name                     | Steuermann                    | Erzeugt                       | Bezahlt |                  |                      |                  |
|             | Ferlenkurs1              |                               | 01.06.2018 08:43              | Nein    |                  | Bearbeiten           |                  |
|             |                          |                               |                               |         |                  | Mehr / Rechnung -    |                  |
|             |                          |                               |                               |         |                  |                      |                  |
|             | Veranstaltu              | ingsdetails                   |                               |         |                  |                      |                  |
|             |                          |                               |                               |         |                  |                      |                  |
|             | Klassen Ve               | ranstaltungsinformationen     | Nutzungsbedingungen Dokum     | ente    |                  |                      |                  |
|             |                          | 3                             |                               |         |                  |                      |                  |
|             | Anmeldung Ferier         | nkurs1_18_ausfüllen_unterscl  | hreiben_überweisen.docx       |         | 29.05.2018       | Download             |                  |
|             | Liebe Teilnehmer         | und Teilnehmerinnen 2018 da   | icx                           |         | 29.05.2018       | Download             |                  |
|             |                          |                               |                               |         |                  |                      |                  |

Bitte beide Dokumente "downloaden" und bitte das Dokument "Anmeldung Ferienkurs…" auf dem PC/Laptop öffnen und elektronisch am Rechner ausfüllen (Word Dokument). Anschließend ausdrucken und unterschreiben!! Dann entweder einscannen und an <u>ferienkurse@lyc.de</u> schicken oder zum ersten Kurstag mitbringen! Unterschreiben und Überweisen nicht vergessen!!

Das Dokument "Liebe Teilnehmer…" enthält wichtige Tipps und Hinweise für unsere Kurse! Bitte berücksichtigen und bei Rückfragen gern über <u>ferienkurse@lyc.de</u>.

Geschafft, nun kann der Spaß beginnen! Wir freuen uns auf euch.

Euer Ferienkurs-Team